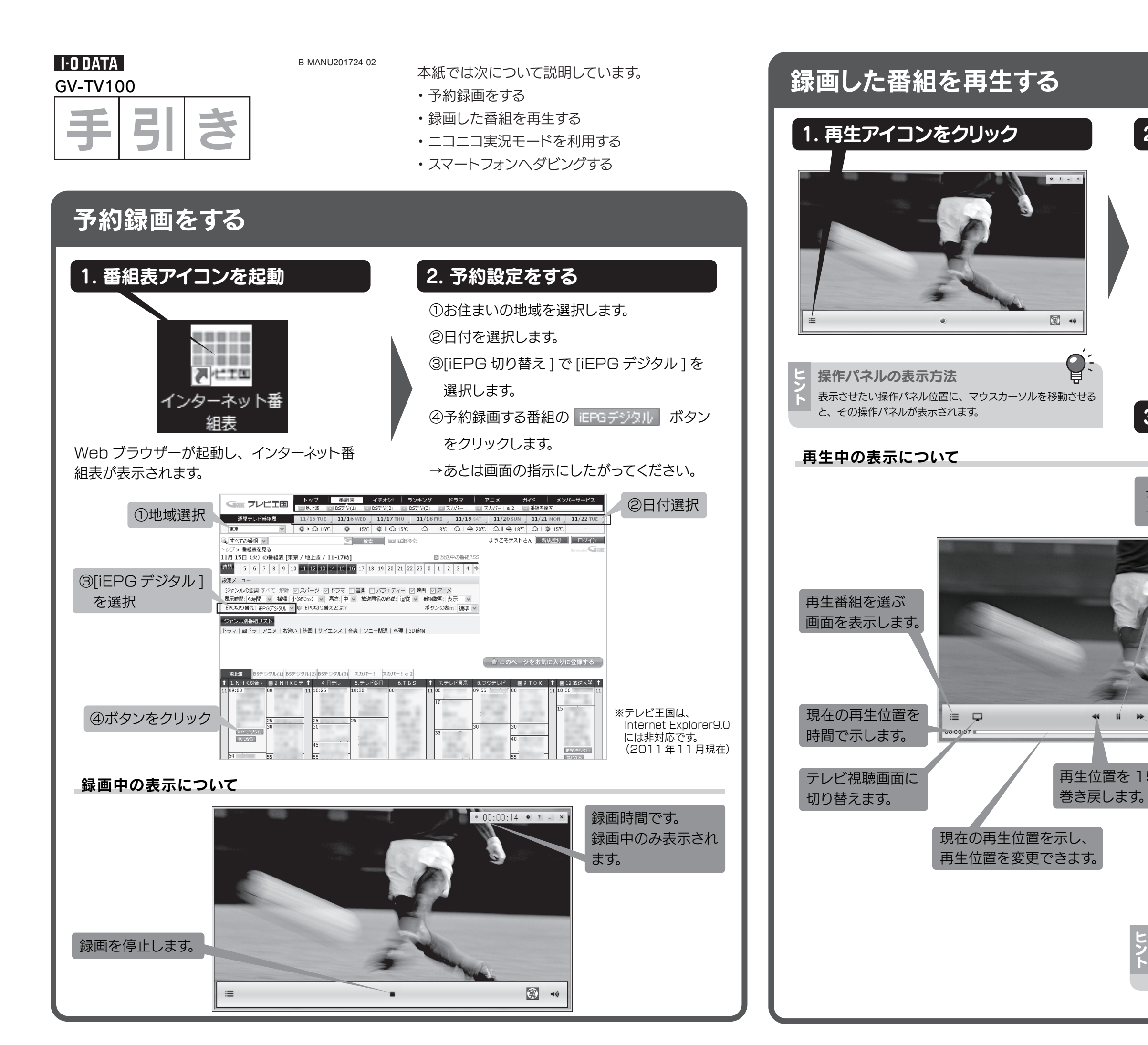

## 2. 再生番組を選ぶ

| 2011年11月9日1322 種田テレビ<br>2011年11月8日1322 東川テレビ<br>2011年11月8日1322 東川テレビ<br>2011年11月8日1323 東川テレビ<br>2011年11月7日1532 東川テレビ<br>2011年11月7日1531 4 福田スペミッルチャンネル<br>2011年11月7日1531 4 福田スペミッルチャンネル<br>2011年11月7日1531 4 福日<br>2011年11月7日1531 4 福日<br>2011年11月7日1541 4 福日<br>2011年11月7日1541 4 福日<br>2011年111月7日1541 4 福日<br>2011年111月71 4 福日<br>2011年111月71 4 福日<br>2011年1111111111111111111111111111111111 | 2014年11月9日1322 類UFレビ<br>2014年11月9日1322 類UFレビ<br>2014年11月9日1325 類UFレビ<br>2014年11月7日1532 類UFレビ<br>2014年11月7日1531 4<br>2014年11月7日1531 4<br>2014年11月7日1547<br>2014年11月7日1547<br>2014年11月7日1547<br>2014年11月7日1547 | 2011年11月9日1322 様田テレビ<br>2011年11月8日1322 秋川ナレビ<br>2011年11月8日1322 秋川ナレビ<br>2011年11月7日1322 秋川ナレビ<br>2011年11月7日1532 秋川ナレビ<br>4011年11月7日1531 4<br>2011年11月7日1531 4<br>2011年11月7日1531 4<br>2011年11月7日1531 MGL教育 (第1学世界のジェスチャー                                                                                                    | 日時                                   | 放送局            | 番組名                    |
|----------------------------------------------------------------------------------------------------|----------------------------------------------------------------------------------------------------|----------------------------------------------------------------------------------------------------|--------------------------------------|----------------|------------------------|
| 2011年11月9日 10:55 シス/放送<br>2011年11月7日 10:51 4 石田スペシャルチャンネル<br>2011年11月7日 16:54 シス/放送<br>2011年11月7日 16:54 2011年11月7日 16:54 2011年11月7日 16:54 2011年11月7日 16:54 2011年11月7日 16:54 4 2011年11月7日 16:54 2011年11月7日 16:55 2011年11月7日 16:55 2011年11月7日 16:55 2011年11月7日 16:55 2011年11月7日 17:55 2011年11月7日 17:55 20111年11月7日 17:55 201111111月71111月71111月711111月71111月7111111                                                                                                    | 2014年11月8日 2055 シス/放送<br>2014年11月7日 2654 シス/放送<br>2014年11月7日 2654 シス/放送<br>2014年11月7日 1654 4<br>2014年11月7日 16547 4<br>2011年11月7日 16547 4<br>2011年11月7日 16547 4<br>2011年11月7日 15501 MGL教育 (廃1)学1世界のジェスチャー     | 2017年11月21 10:55 シス/放送<br>2017年11月71 10:53 4<br>2017年11月72 10:54<br>2017年11月72 10:54<br>2017年11月72 10:54<br>2011年11月72 10:54<br>2011年11月72 10:54<br>2011年11月72 10:54<br>462.次谷 小ル子ヤンネル<br>登山 秘険への成用]<br>(第1子世界のシェスチャー                                                                                                    | 2011年11月9日 13:32<br>2011年11月8日 13:20 | 桜田テレビ<br>東山テレビ | チーターよ、こんにちは[字          |
| 2011年11月7日15651 シメノ放送<br>2011年11月7日1567<br>2011年11月7日1567<br>2011年11月7日1561 MGL教育 (解](子)世界のジェスチャー                                                                                                    | 1011年11月7日15:47<br>2011年11月7日15:47<br>2011年11月7日15:47<br>2011年11月7日15:41<br>MGL教育 [解][学]世界のジェスチャー                                                                                                    | 2011年11月7日 1957<br>2011年11月7日 1957<br>2011年11月7日 1957<br>2011年11月7日 1957<br>2011年11月7日 1957<br>1月7日 1957<br>1月70<br>1月70<br>1月70<br>1月70<br>1月70<br>1月70<br>1月70<br>1月7 | 2011年11月8日10:55                      | シメノ放送<br>4     | 販売店さまへ<br>桜田スペシャルチャンネル |
| 2011年11月7日 16-47<br>2011年11月7日 16-44<br>2011年11月7日 15:01 MGL教育 [廃][学]世界のジェスチャー                                                                                                    | 2011年11月7日 18-47 登山 秘境への旅(再)<br>2011年11月7日 18-64 登山 秘境への旅(再)<br>2011年11月7日 18-01 MGL教育 (発](予)世界のシェスチャー                                                                                                    | 2014年11月7日 156-17<br>2011年11月7日 156-14<br>2011年11月7日 156-14<br>MGL教育<br>(発見学世界のジェスチャー                                                                                                    | 2011年11月7日 16:54                     | マシメノ放送         | 18ЩА ( 2100) ( 2490    |
| 2011年11月7日 IS:01 MGL教育 (解](手)世界のジェスチャー                                                                                                    | 2011年11月7日 IS:01 MGL教育 [解][手]世界のジェズチャー                                                                                                    | 2011年11月7日 15:01 MGL教育 [発]手当世界のジェスチャー                                                                                                    | 2011年11月7日16:47<br>2011年11月7日16:44   | 4              | 登山 秘境への旅[再]            |
|                                                                                                    |                                                                                                    |                                                                                                    | 2011年11月7日15:01                      | MGL教育          | [解][字]世界のジェスチャー        |
|                                                                                                    |                                                                                                    |                                                                                                    |                                      |                |                        |

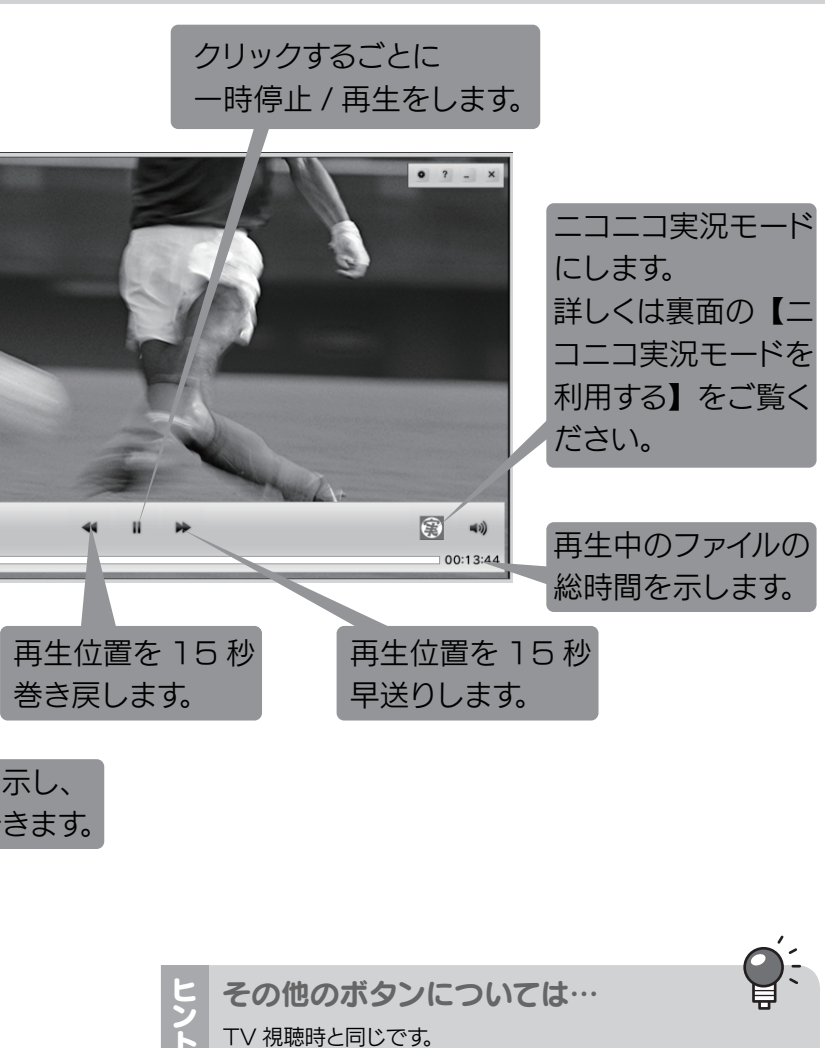

11 14

詳しくは、セットアップガイドの「7」をご覧ください。

### こここの寝況 モードを利用する NICO NICO COMMENTARY

ニコニコ実況サービスについては、サポート対象外となります。

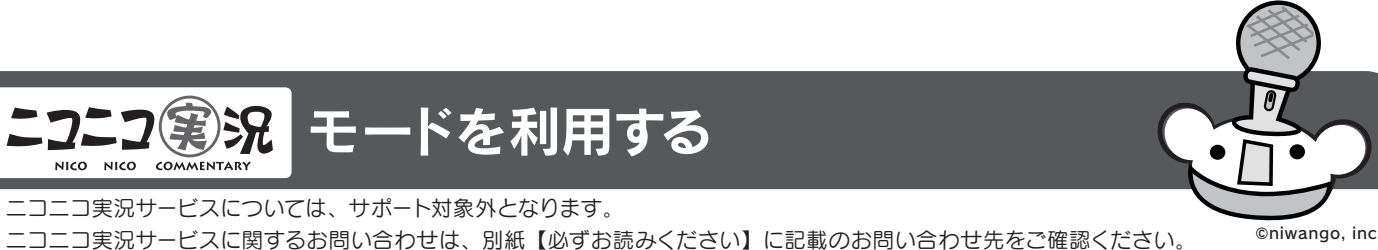

# スマートフォンヘダビングする

iPhone,iPad,iPod touch,Androidの「TVPlayer」というア プリケーションを使って、録画した番組を無線 LAN 経由でパソコ ンから持ち出して、再生することができます。

App Store から「TVPlayer」を検索して入手

Android Market から「TVPlayer」を検索し

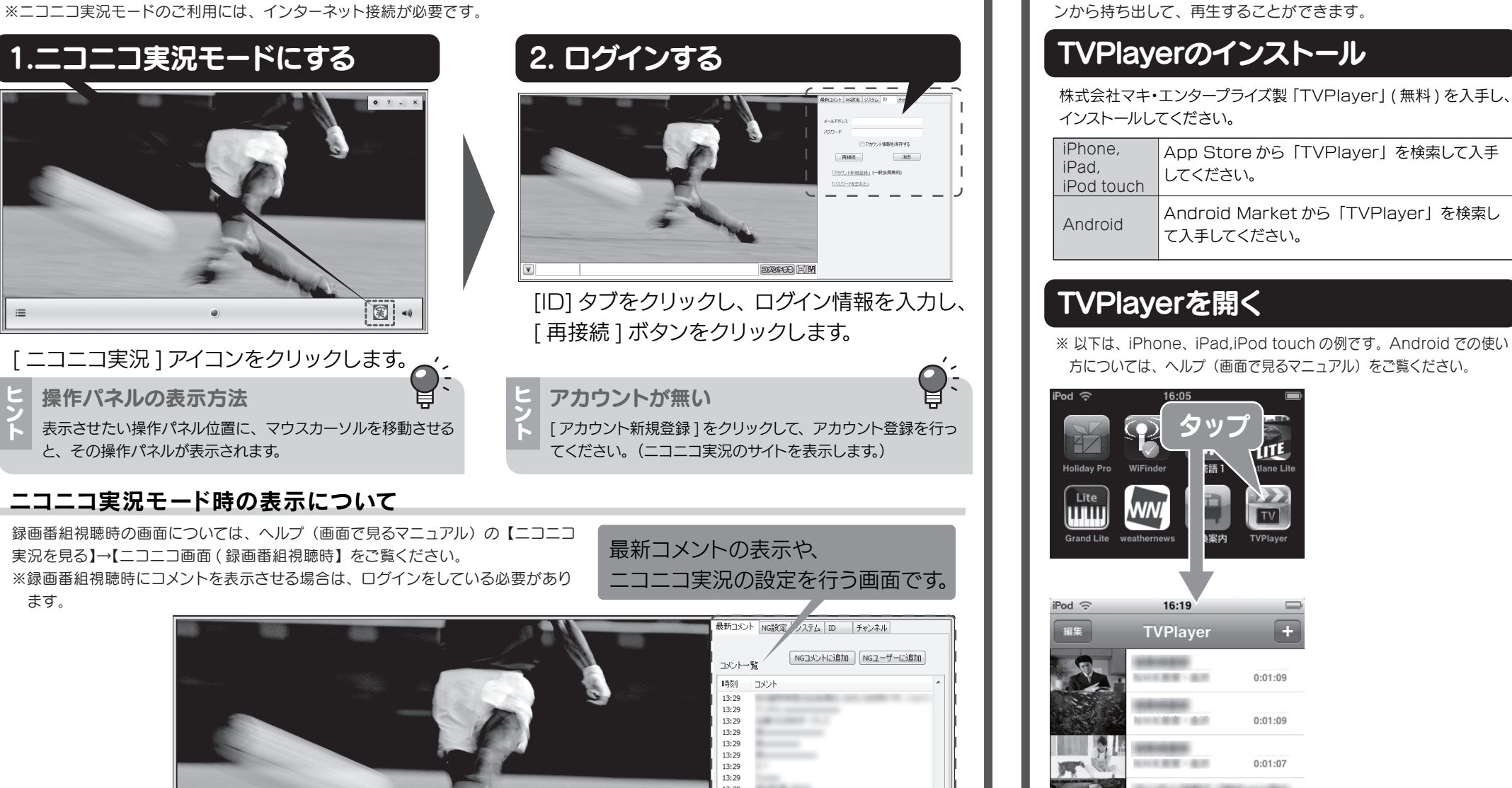

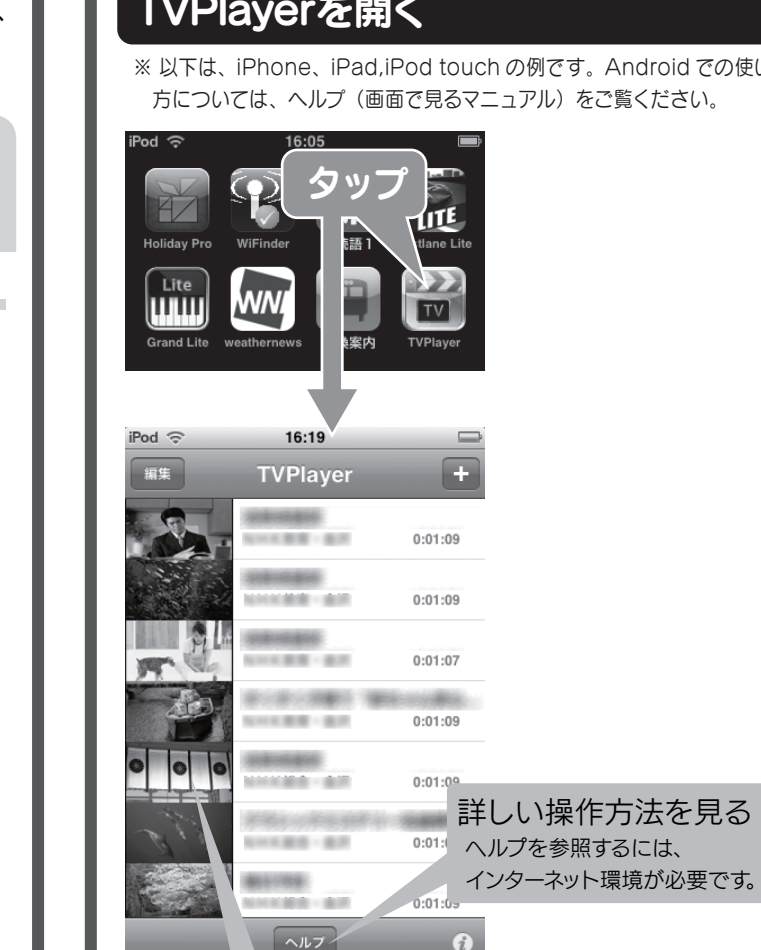

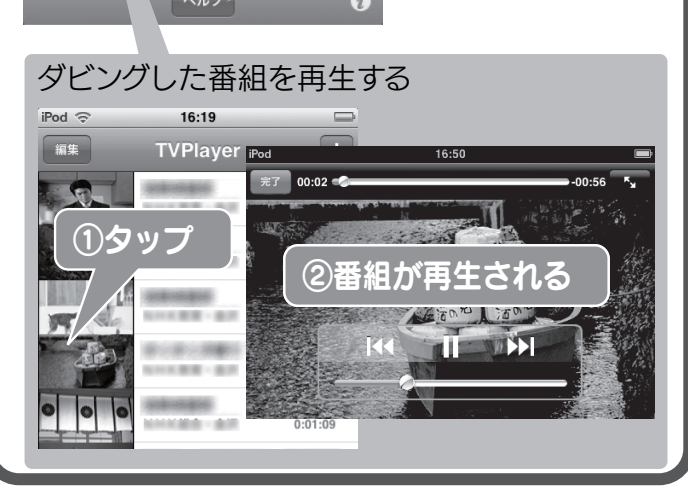

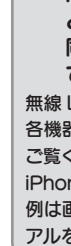

## TVPlayerを開く

してください。

て入手してください。

※ 以下は、iPhone、iPad,iPod touch の例です。Android での使い

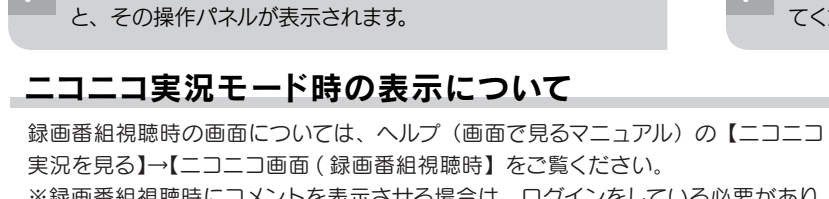

ます。

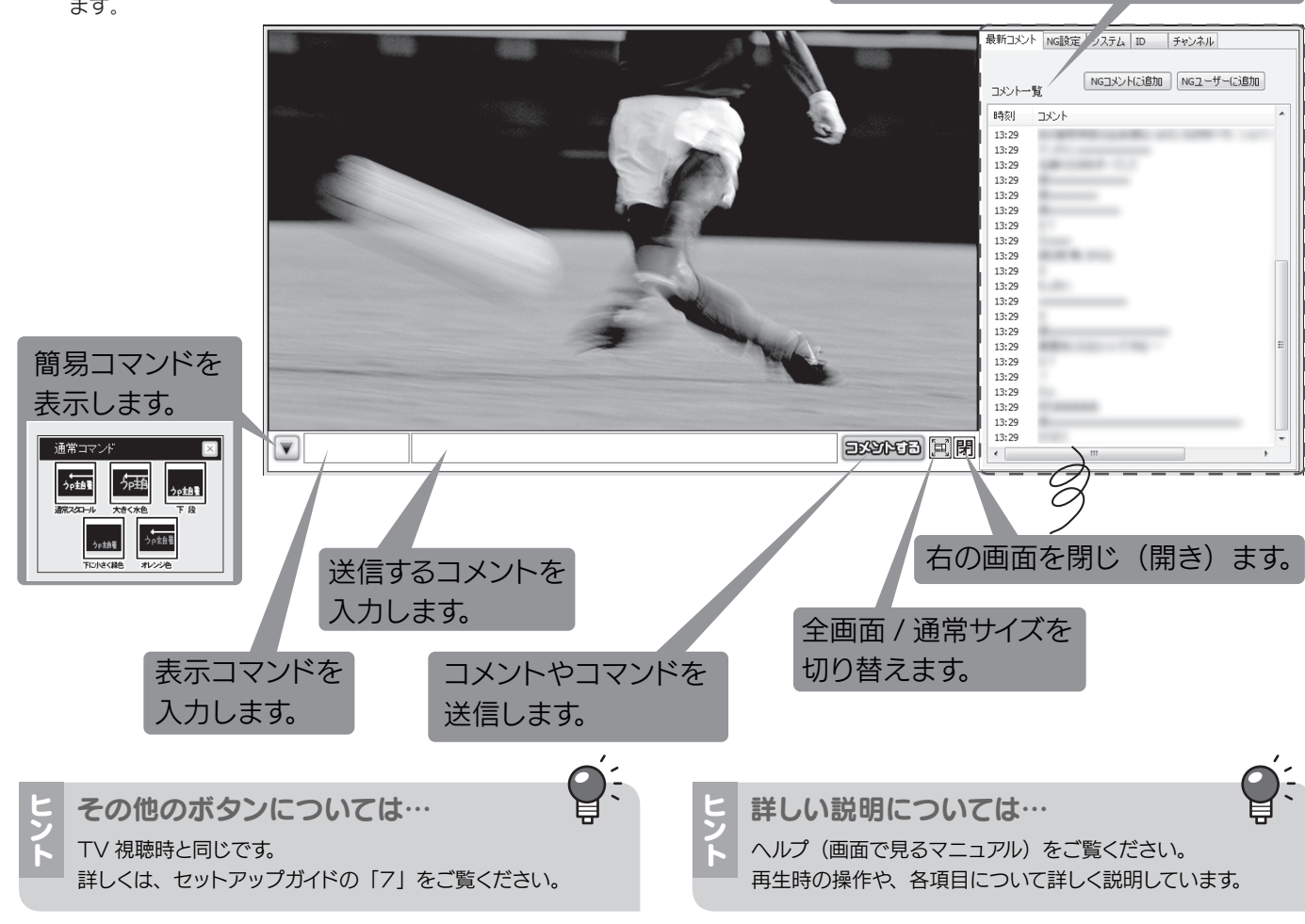

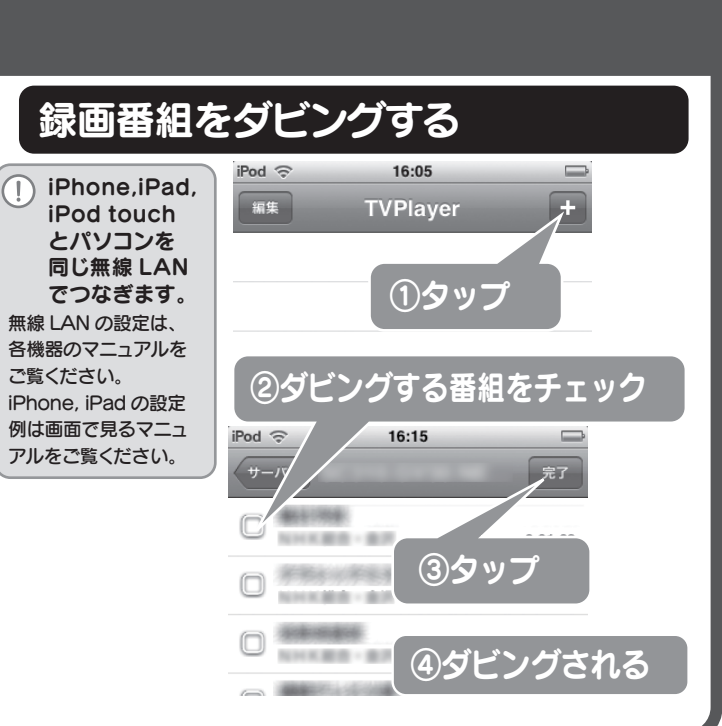

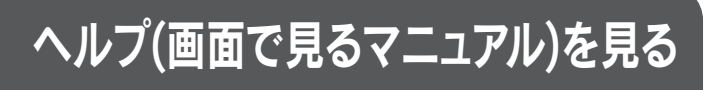

本紙に書かれていない操作・設定や対処方法を、 画面の例などでご案内しています。

#### 『画面で見るマニュアル』を見る方法

[?] をクリックする

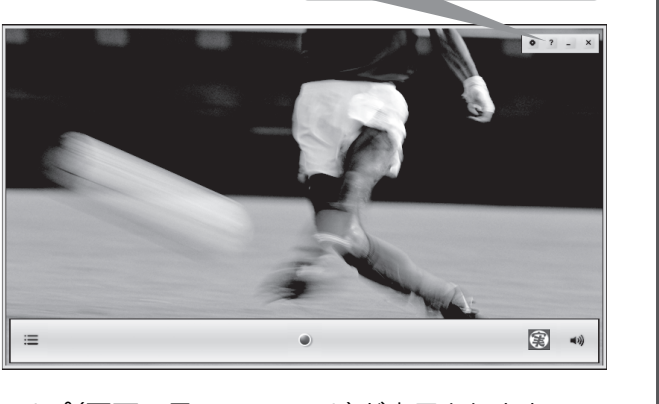

ヘルプ(画面で見るマニュアル)が表示されます。

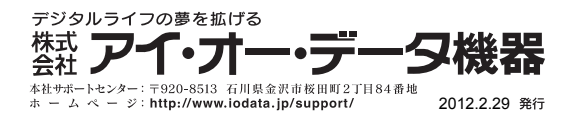